## Панель приборов

Для выбора выделенного элемента в списке нажмите кнопку **ОК**.

- Выберите, чтобы закрыть текущий пункт меню или вернуться в меню Main Menu (Главное меню).
- Выберите для доступа к каким-либо предупреждениям.
- 4. Вход в меню Настройки автомобиля.
- 5. Нажмите, чтобы открыть меню Trip Computer (Маршрутный компьютер).
- **6.** Нажмите, чтобы открыть меню дисплея панели приборов.
- Нажмите, чтобы открыть Service Menu (Служебное меню) автомобиля.

## ПРЕДУПРЕЖДЕНИЯ И ИНФОРМАЦИОННЫЕ СООБЩЕНИЯ

- Не игнорируйте предупреждения, принимайте соответствующие меры как можно быстрее. Несоблюдение этого требования может привести к серьезному повреждению автомобиля.
- В случае сброса сообщения предупреждающий символ янтарного цвета будет гореть до устранения причины появления сообщения.

Информация по отдельным сообщениям, их значению и требуемым действиям приведена в соответствующем разделе данного руководства.

Если активно несколько сообщений, каждое сообщение отображается в течение 2 секунд в порядке приоритета.

## Примечание: Сообщения

отображаются в порядке значимости, при этом критически важные предупреждения имеют наивысший приоритет.

Предупреждающие сообщения могут сопровождаться звуковым сигналом, а рядом с текстом сообщения может отображаться символ справочника. Предупреждения отображаются до устранения причины их появления или до сброса нажатием кнопки **ОК** на рулевом колесе. В случае сброса сообщения предупреждающий символ будет гореть до устранения причины появления сообщения.

## МАРШРУТНЫЙ КОМПЬЮТЕР

В памяти компьютера сохраняются данные о поездке или нескольких поездках, пока их не обнулят. Отображаемые данные даются только для справки, поскольку на них влияет плотность транспортного потока, состояние дороги и погодные условия.

Предусмотрено 3 счетчика пробега: **A**, **B** и **Auto**. Содержимое памяти того или иного счетчика пробега можно просмотреть с помощью меню панели приборов.